# Manual de instructiuni pentru utilizarea APLICATIEI ELMARK E-BUSINESS

# INTRODUCERE

Manualul de instructiuni pentru utilizarea aplicatiei E-business ELMARK, include functionalitatea si descrierea meniului principal. Manualul este structurat in ordinea meniurilor.

Platforma E-BUSINESS ELMARK este o aplicatie pentru mobil, ce vizeaza accesul la platforma business a ELMARK INDUSTRIES SC.

Aceasta aplicatie are urmatoarele beneficii:

- O modalitate simpla si rapida pentru verificarea cantitatilor produselor aflate in stoc;
- Scanarea codului de bare si verificarea cardului de produs;
- O verificare corectare si rapida a produselor aflate in cosul de cumparaturi;

- Crearea si plasarea comenzii;

- Accesul la cele mai noi cataloage si posibilitatea plasarii unei comenzi direct din fisierele de tip PDF

#### Versione: 1.0.3

Link descarcare: <a href="https://play.google.com/store/apps/details?id=eu.elmarkgroup">https://play.google.com/store/apps/details?id=eu.elmarkgroup</a>

| Elmark ELMARK The Bart of Devicely | 😂 0602 🛞 🏋 🔒                                                            |
|------------------------------------|-------------------------------------------------------------------------|
| ELMARK<br>The Brand of Electricity | Contract and an an and an and and and                                   |
| Select your country:               | Catalogue No. 9692<br>SPLENDOR EL0602 1<br>BUTTON 2 WAY<br>SWITCH WHITE |
| Usemame:<br>Password:              |                                                                         |
| REGISTER S                         | SAVE                                                                    |
|                                    | Usemanne:<br>Password:<br>REGISTER<br>Catalogue                         |

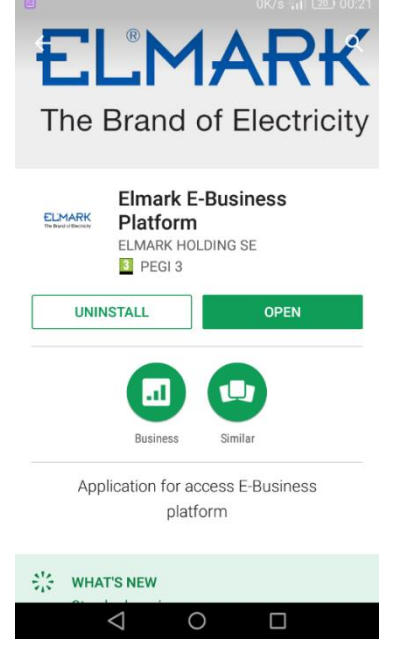

### Meniu ecran principal

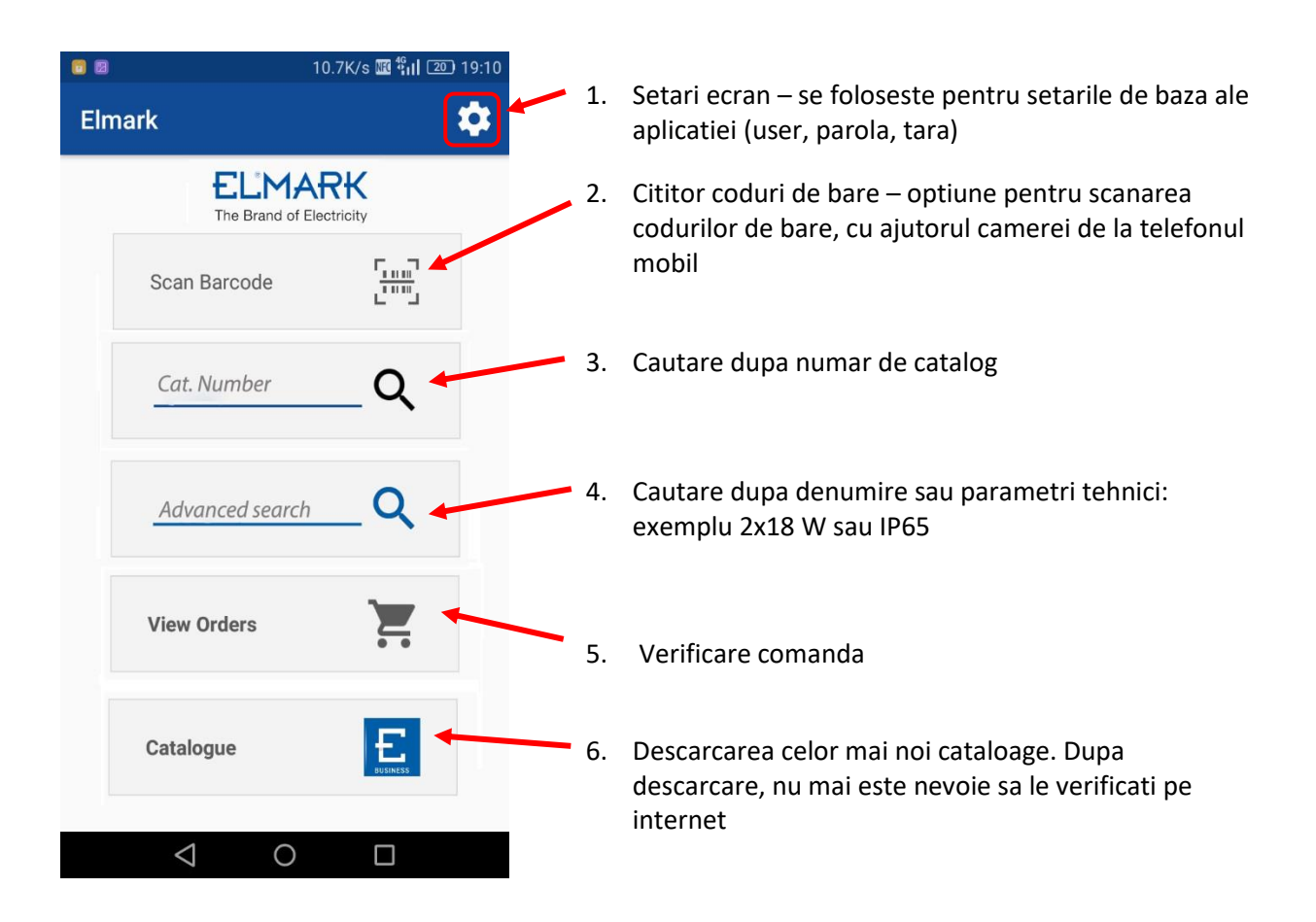

# 1. Setari ecran

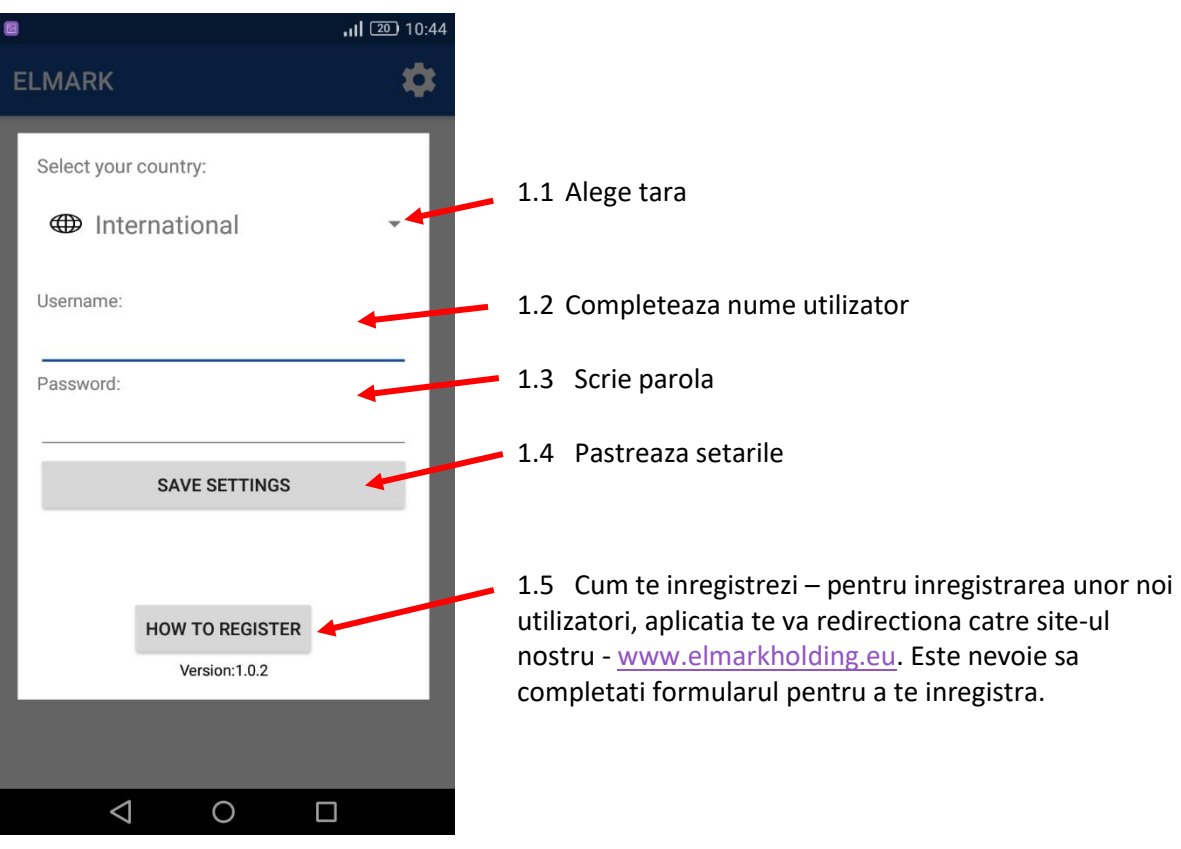

### 2. Scanner coduri de bare

Cu ajutorul acestei optiuni, aveti ocazia de a scana codul de bare de pe cutia sau ambalajul produsului, direct din aplicatie. In momentul citirii codului de bare, aplicatia va oferi acces rapid la cardul produsului.

#### **CARDUL PRODUSULUI**

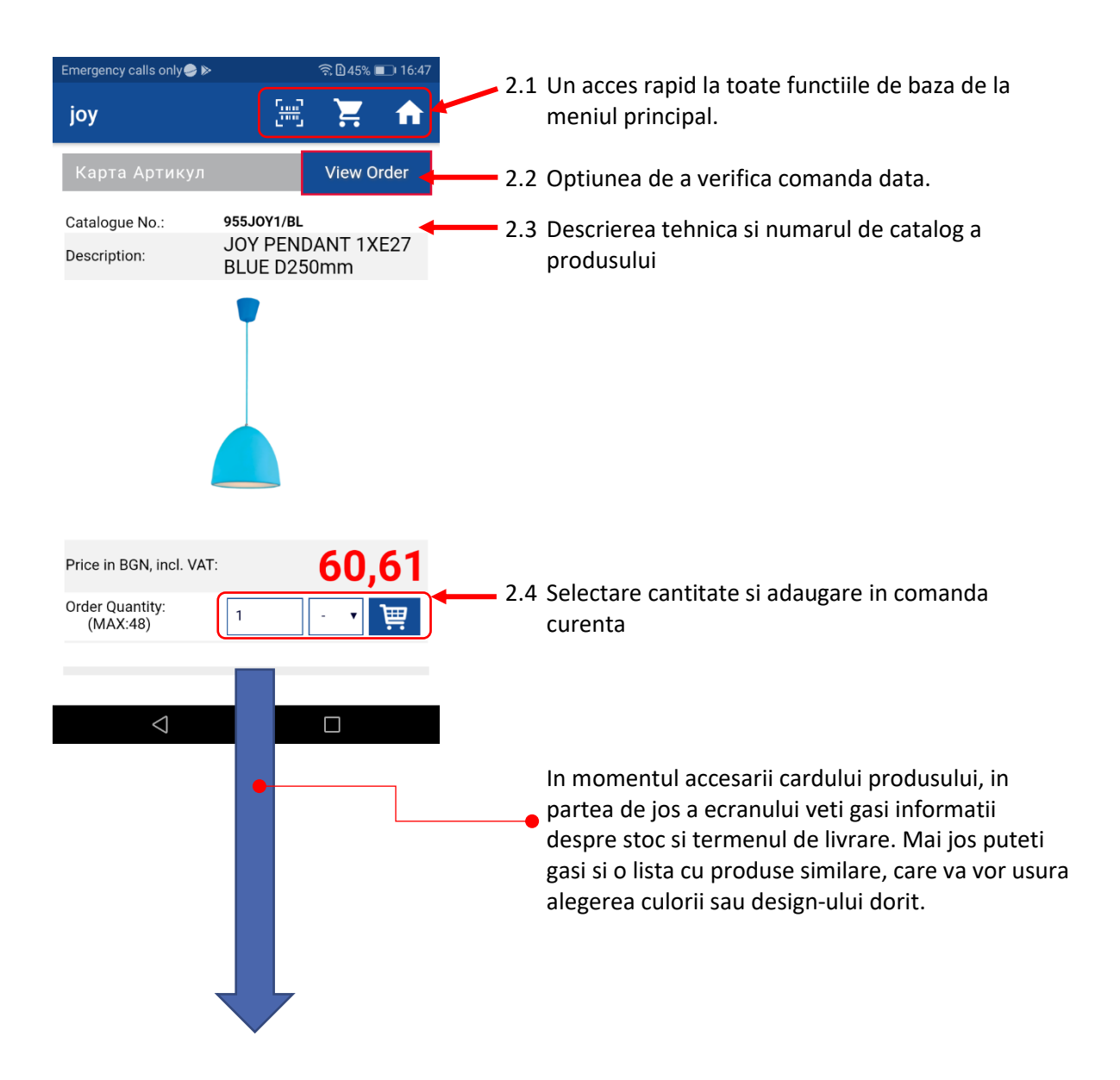

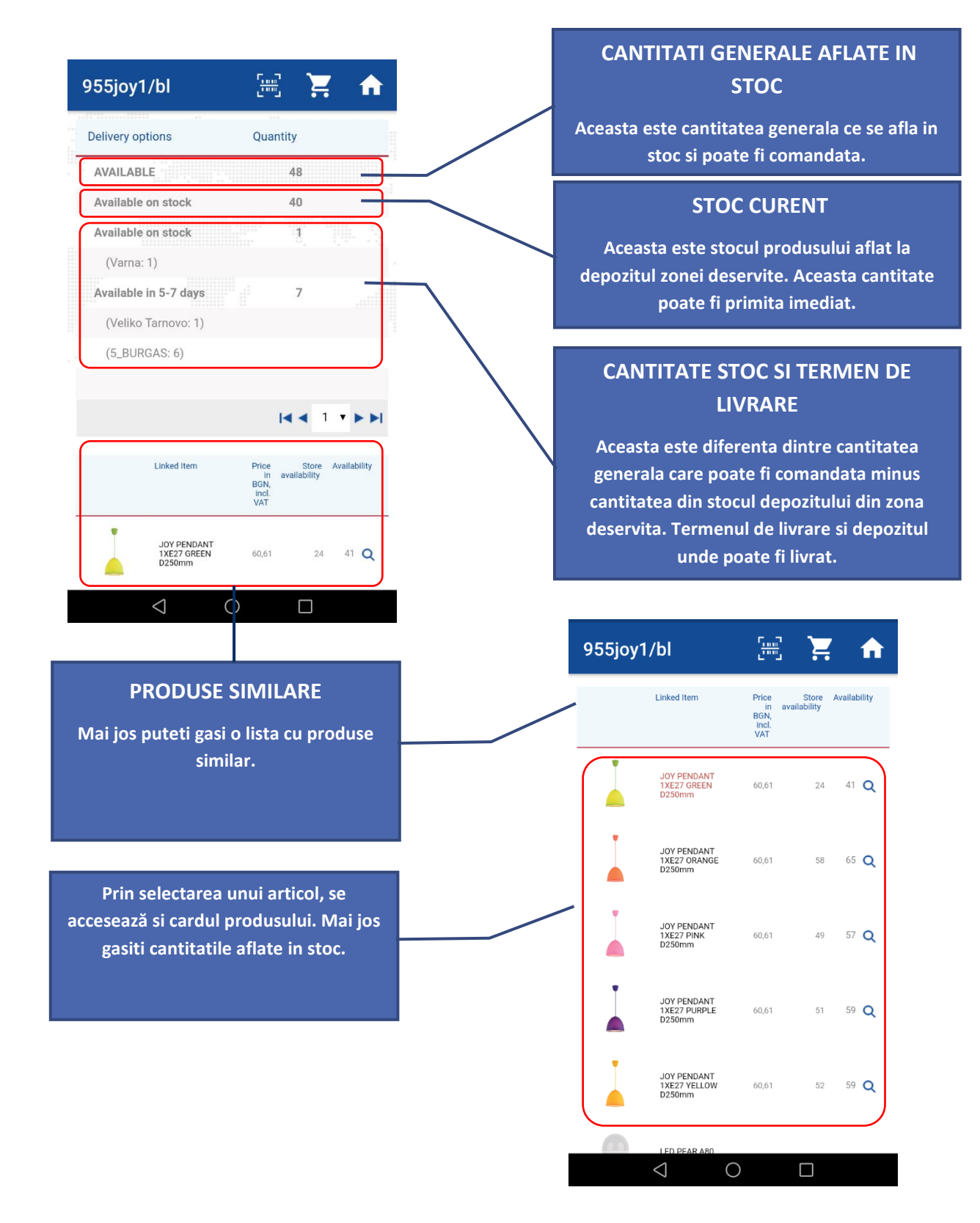

### 3. Cautare dupa numar catalog

Prin selectarea numarului de catalog din meniul principal, campul devine activ si numarul de catalog de pe ambalajul produsului poate fi introdus. Dupa confirmare, aplicatia va trimite direct in cardul produsului.

# 4. Cautare dupa numar catalog sau alte criterii

Prin selectarea butonului Cautare Avansata din meniul principal, campul devine activ si puteti adauga descrierea produsului, categorie sau indicatii tehnice. Exemplul de mai jos este pentru un produs din categoria iluminat decorativ, seria Joy, cautare dupa 2x18W sau IP65.

|                                                              | joy                                                                                                    | Q                                                     |      | – c                                                                                                    | autare pentru JOY                                                                                                    |
|--------------------------------------------------------------|----------------------------------------------------------------------------------------------------|-------------------------------------------------------|------|----------------------------------------------------------------------------------------------------|----------------------------------------------------------------------------------------------------|
| Catalogue Desc                                               | ription                                                                                                    | Price                                                 |      |                                                                                                    |                                                                                                    |
| No.                                                          |                                                                                                    | IN<br>BGN,<br>incl.<br>VAT                            |      |                                                                                                    |                                                                                                    |
| 955JOY1/BL JOY P                                             | PENDANT 1XE27 BLUE D250mm                                                                                                    | 60.61                                                 |      | C                                                                                                    | autare pentru IP65                                                                                                    |
|                                                              |                                                                                                    |                                                       |      |                                                                                                    |                                                                                                    |
|                                                              |                                                                                                    |                                                       |      |                                                                                                    |                                                                                                    |
| 955JOY1/GR JOY P                                             | PENDANT 1XE27 GREEN D250mm                                                                                                    | 60,61                                                 |      |                                                                                                    | 5.a 🥌                                                                                                    |
|                                                              |                                                                                                    |                                                       | E    | LMARK                                                                                                    |                                                                                                    |
| ASS IOV1/OR IOVE                                             | ENDANT 1YE27 ODANCE D250mm                                                                                                    | 60.61                                                 |      |                                                                                                    |                                                                                                    |
| 933301 I/OK 301 P                                            | ENDANT TAEZ/ ORANGE D230mm                                                                                                    | 00,01                                                 |      | 8008                                                                                                    |                                                                                                    |
|                                                              |                                                                                                    |                                                       | 1.22 | 8008                                                                                                    | DISTRIBUTION BOX WBG 300/250/120 IP65                                                                                                    |
| 955J0Y1/P JOY P                                              | PENDANT 1XE27 PINK D250mm                                                                                                    | 60.61                                                 | 2311 |                                                                                                    |                                                                                                    |
|                                                              |                                                                                                    |                                                       | 1    | 8009                                                                                                    | DISTRIBUTION BOX WBG 400/350/120 IP65                                                                                                    |
| Cauta                                                        | are pentru <mark>2x18</mark>                                                                                                    |                                                       |      | 8083                                                                                                    | WATERTIGHT BOX FOR TM2-E IP65<br>GRF1482 FACADE LIGHTING 1XE27 IP65                                                                                                    |
| Cauta                                                        | are pentru 2x18                                                                                                    |                                                       |      | 8083                                                                                                    | WATERTIGHT BOX FOR TM2-E IP65<br>GRF1482 FACADE LIGHTING 1XE27 IP65                                                                                                    |
| Cauta<br>IARK                                                | are pentru 2x18                                                                                                    | •                                                     |      | 8083<br>96GRF1482<br>96GRF187/AB                                                                                                    | WATERTIGHT BOX FOR TM2-E IP65<br>GRF1482 FACADE LIGHTING 1XE27 IP65<br>GRF187 GARDEN FIXTURE 1XGU10 ANTIQUE BRC<br>IP65                                                                                                    |
| Cauta<br>IARK<br>960MM218                                    | are pentru 2x18                                                                                                    | 20,68                                                 |      | 96GRF1482                                                                                                    | WATERTIGHT BOX FOR TM2-E IP65<br>GRF1482 FACADE LIGHTING 1XE27 IP65<br>GRF187 GARDEN FIXTURE 1XGU10 ANTIQUE BRC<br>IP65                                                                                                    |
| Cauta<br>ARK<br>960MM218                                     | are pentru 2x18                                                                                                    | 20,68                                                 |      | 8083<br>96GRF1482<br>96GRF187/AB<br>96GRF187/CU                                                                                                    | WATERTIGHT BOX FOR TM2-E IP65<br>GRF1482 FACADE LIGHTING 1XE27 IP65<br>GRF187 GARDEN FIXTURE 1XGU10 ANTIQUE BRC<br>IP65<br>GRF187 GARDEN FIXTURE 1XGU10 COPPER IP65                                                                                                    |
| Caut:<br>ARK<br>9GOMM218                                     | are pentru 2x18                                                                                                    | 20,68                                                 |      | 8083<br>96GRF1482<br>96GRF187/AB<br>96GRF187/CU                                                                                                    | WATERTIGHT BOX FOR TM2-E IP65<br>GRF1482 FACADE LIGHTING 1XE27 IP65<br>GRF187 GARDEN FIXTURE 1XGU10 ANTIQUE BRC<br>IP65<br>GRF187 GARDEN FIXTURE 1XGU10 COPPER IP65                                                                                                    |
| Caut:<br>ARK<br>9GOMM218<br>9KBME218                         | are pentru 2x18                                                                                                    | 20,68                                                 |      | 8083         96GRF1482           96GRF187/AB         96GRF187/CU           96GRF187/CU         96GRF216/AB                                                                               | WATERTIGHT BOX FOR TM2-E IP65<br>GRF1482 FACADE LIGHTING 1XE27 IP65<br>GRF187 GARDEN FIXTURE 1XGU10 ANTIQUE BRC<br>IP65<br>GRF216 GARDEN FIXTURE 1XGU10 ANTIQUE BRC<br>IP65                                                                                                    |
| Caut:<br>ARK<br>9GOMM218<br>9KBME218                         | are pentru 2x18                                                                                                    | 20,68                                                 |      | 8083         96GRF1482           96GRF187/AB         96GRF187/CU           96GRF216/AB         96GRF216/AB                                                                               | WATERTIGHT BOX FOR TM2-E IP65<br>GRF1482 FACADE LIGHTING 1XE27 IP65<br>GRF187 GARDEN FIXTURE 1XGU10 ANTIQUE BRC<br>IP65<br>GRF216 GARDEN FIXTURE 1XGU10 COPPER IP65                                                                                                    |
| Caut:<br>ARK<br>9GOMM218<br>9KBME218                         | AIRE PENTRU 2x18                                                                                                    | 20,68                                                 |      | 8083<br>96GRF1482<br>96GRF187/AB<br>96GRF187/CU<br>96GRF216/AB                                                                                                    | WATERTIGHT BOX FOR TM2-E IP65<br>GRF1482 FACADE LIGHTING 1XE27 IP65<br>GRF187 GARDEN FIXTURE 1XGU10 ANTIQUE BRC<br>IP65<br>GRF187 GARDEN FIXTURE 1XGU10 COPPER IP65<br>GRF216 GARDEN FIXTURE 1XGU10 ANTIQUE BRC<br>IP65                                                                               |
| Caut:<br>ARK<br>9GOMM218<br>9KBME218                         | are pentru 2x18         Image: Constraint of the second second s | 20,68                                                 |      | 8083         96GRF1482           96GRF1482         96GRF187/AB           96GRF187/CU         96GRF216/AB           96GRF76-1/AE         96GRF76-1/AE                                     | WATERTIGHT BOX FOR TM2-E IP65<br>GRF1482 FACADE LIGHTING 1XE27 IP65<br>GRF187 GARDEN FIXTURE 1XGU10 ANTIQUE BRC<br>IP65<br>GRF216 GARDEN FIXTURE 1XGU10 ANTIQUE BRC<br>IP65<br>GRF76-1 FACADE LIGHTING 1XGU10 IP65                                                                                    |
| Caut:<br>CARK<br>9GOMM218<br>9KBME218                        | FLF KALI ELECTRONIC BALLAST 2X18W BM         FLF KALI MAGNETIC BALLAST 2X18W BM                                                                                                    | 20,68                                                 |      | 8083         96GRF1482           96GRF1482         96GRF187/AB           96GRF187/CU         96GRF216/AB           96GRF76-1/AE         96GRF76-1/AE                                     | WATERTIGHT BOX FOR TM2-E IP65<br>GRF1892 FACADE LIGHTING 1XE27 IP65<br>GRF187 GARDEN FIXTURE 1XGU10 ANTIQUE BRC<br>IP65<br>GRF216 GARDEN FIXTURE 1XGU10 COPPER IP65<br>GRF216 GARDEN FIXTURE 1XGU10 ANTIQUE BRC<br>IP65                                                                               |
| Caut:<br>ARK<br>9GOMM218<br>9KBME218<br>9KBMM218             | are pentru 2x18         Image: Constraint of the second second s | 20,68<br>20,68<br>1,58                                |      | 8083         96GRF1482           96GRF1482         96GRF187/AB           96GRF187/CU         96GRF216/AB           96GRF76-1/AE         96GRF76-1/AE                                     | WATERTIGHT BOX FOR TM2-E IP65<br>GRF1482 FACADE LIGHTING 1XE27 IP65<br>GRF187 GARDEN FIXTURE 1XGU10 ANTIQUE BRC<br>IP65<br>GRF216 GARDEN FIXTURE 1XGU10 ANTIQUE BRC<br>IP65<br>GRF76-1 FACADE LIGHTING 1XGU10 IP65<br>GRF76-2 FACADE LIGHTING 2XGU10 IP65                                             |
| Caut:<br>ARK<br>9GOMM218<br>9KBMM218<br>9KBMM218             | FLF KALI ELECTRONIC BALLAST 2X18W BM         FLF KALI ELECTRONIC BALLAST 2X18W BM                                                                                                    | 20,68<br>20,68<br>4 16,2<br>77,716<br>4 21,58         |      | 8083         96GRF1482           96GRF1482         96GRF1487/AB           96GRF187/CU         96GRF216/AB           96GRF76-1/AE         96GRF76-2/AE                                    | WATERTIGHT BOX FOR TM2-E IP65<br>GRF1822 FACADE LIGHTING 1XE27 IP65<br>GRF187 GARDEN FIXTURE 1XGU10 ANTIQUE BR0<br>IP65<br>GRF187 GARDEN FIXTURE 1XGU10 COPPER IP65<br>GRF216 GARDEN FIXTURE 1XGU10 ANTIQUE BR0<br>IP65<br>GRF76-1 FACADE LIGHTING 1XGU10 IP65                                        |
| Caut:<br>ARK<br>9GOMM218<br>9KBME218<br>9KBMM218<br>9KOME218 | are pentru 2x18         Image: Constraint of the second second s | 20,68<br>20,68<br>4<br>15,2<br>17,16<br>4<br>21,58    |      | 8083         8083           96GRF1482         96GRF1482           96GRF187/AB         96GRF187/CU           96GRF216/AB         96GRF76-1/AE           96GRF76-1/AE         96GRF76-2/AE | WATERTIGHT BOX FOR TM2-E IP65<br>GRF1482 FACADE LIGHTING 1XE27 IP65<br>GRF187 GARDEN FIXTURE 1XGU10 ANTIQUE BR<br>IP65<br>GRF216 GARDEN FIXTURE 1XGU10 ANTIQUE BR<br>IP65<br>GRF76-1 FACADE LIGHTING 1XGU10 IP65<br>GRF76-2 FACADE LIGHTING 2XGU10 IP65                                               |
| Caut:<br>ARK<br>9GOMM218<br>9KBME218<br>9KBMM218<br>9KOME218 | AIRE PENTRU 2×18         Image: Constraint of the second second  | 20.68<br>20.68<br>4 16.2<br>77,16<br>4 21,58<br>21,86 |      | 8083         96GRF1482           96GRF1482         96GRF1487/AB           96GRF187/CU         96GRF216/AB           96GRF76-1/AE         96GRF76-2/AE                                    | WATERTIGHT BOX FOR TM2-E IP65<br>GRF1482 FACADE LIGHTING 1XE27 IP65<br>GRF187 GARDEN FIXTURE 1XGU10 ANTIQUE BRC<br>IP65<br>GRF216 GARDEN FIXTURE 1XGU10 COPPER IP65<br>GRF216 GARDEN FIXTURE 1XGU10 ANTIQUE BRC<br>IP65<br>GRF76-1 FACADE LIGHTING 1XGU10 IP65<br>GRF76-2 FACADE LIGHTING 2XGU10 IP65 |

# **5. Cos**

| Orc                                                     | lers                                                                   | Dedax No. 1           |                       | 2075                    | <b>^</b>            |   | Toate informatiile p<br>numarul comenzii, p<br>suma totala a come | pentru comanda, co<br>numarul de randur<br>nzii, generate pana | e includ<br>i, data si<br>in acest |  |
|---------------------------------------------------------|------------------------------------------------------------------------|-----------------------|-----------------------|-------------------------|---------------------|---|-------------------------------------------------------------------|----------------------------------------------------------------|------------------------------------|--|
| Order No.: WSFS0022275<br>Order Line Count: 4           |                                                                        |                       |                       |                         |                     |   | <u> </u>                                                          |                                                                |                                    |  |
| Order Date: 11/4/2017<br>Amount for payment: 388.40 BGN |                                                                        |                       |                       |                         |                     |   |                                                                   |                                                                |                                    |  |
|                                                         |                                                                        |                       | M                     | 1                       |                     |   | Fereastra pentr<br>cantita                                        | u corectarea                                                   |                                    |  |
| Catalogue<br>No.                                        | Description                                                            | Availability          | Quantity <sup>1</sup> | * Base<br>Unit<br>Price | Line<br>Amount      |   |                                                                   |                                                                |                                    |  |
| 0606                                                    | SPLENDOR EL0606 1<br>BUTTON 1 WAY SWITCH<br>WHITE WITH                 | 2002 Q                | 6                     | 1.56                    | 9.36 🗙              |   | Posibilitatea anula                                               | rii unor randuri                                               |                                    |  |
| 0601                                                    | SPLENDOR EL0601 1<br>BUTTON 1 WAY SWITCH<br>WHITE                      | 579 <b>Q</b>          | 2                     | 1.74                    | 3.48 🗙              |   | din comanda.                                                      |                                                                |                                    |  |
| 92DL64027<br>23114                                      | R0L60C0B 40W 230V 2700K<br>60° WHITE<br>CONTACTOR LT1-F115A 24V<br>1NO | 72 Q<br>Not<br>Avail. | 1<br>1                | 81.73<br>293.83         | 81.73 ×<br>293.83 × |   |                                                                   |                                                                |                                    |  |
| Ð                                                       | Send <sup>3</sup>                                                      | Delete                |                       |                         |                     |   | Anulare<br>comanda                                                | Trimitere con<br>pentru preg                                   | nanda<br>atire                     |  |
|                                                         |                                                                        |                       |                       |                         |                     |   |                                                                   |                                                                |                                    |  |
|                                                         | 1                                                                      |                       | _                     |                         |                     | I |                                                                   |                                                                |                                    |  |
|                                                         | $\triangleleft$                                                        | 0                     |                       | J                       |                     |   |                                                                   |                                                                |                                    |  |

# 6. Cataloage

Prin selectarea butonului Cataloage, din meniul principal, puteti accesa cele mai noi cataloage: ELMARK Lighting and ELMARK Electrical. Pentru un acces mai rapid la grupele de produse care va intereseaza, cataloagele sunt impartite in categorii.

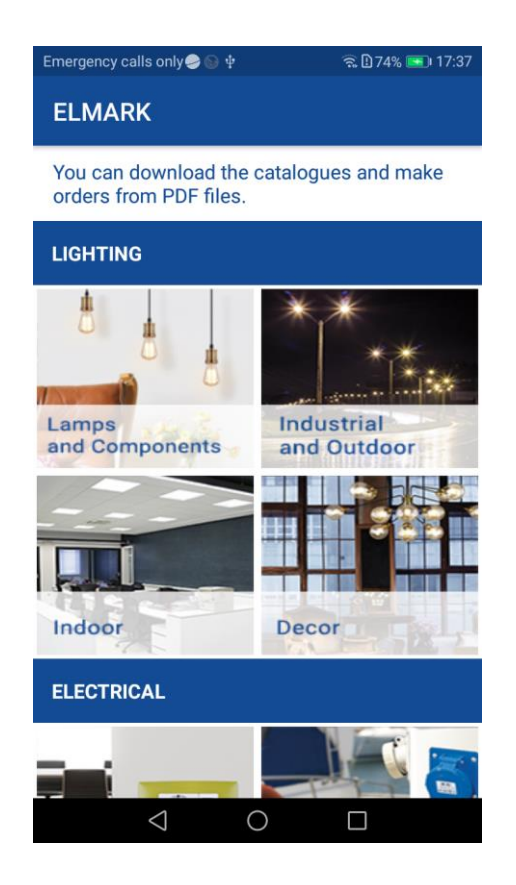

Fiecare categorie de produse poate fi descarcata pe dispozitivul mobil si nu va mai fi necesara o noua descarcare. La fiecare incarcare a categoriei de produse, aplicatia se va conecta la fisierul descarcat si se va incarca imediat. In fiecare fisier PDF, se poate plasa o comanda. In fiecare pagina incarcata se regaseste un cos. Aceasta functie doreste sa usureze accesul pentru plasarea comenzii a produselor dorite.

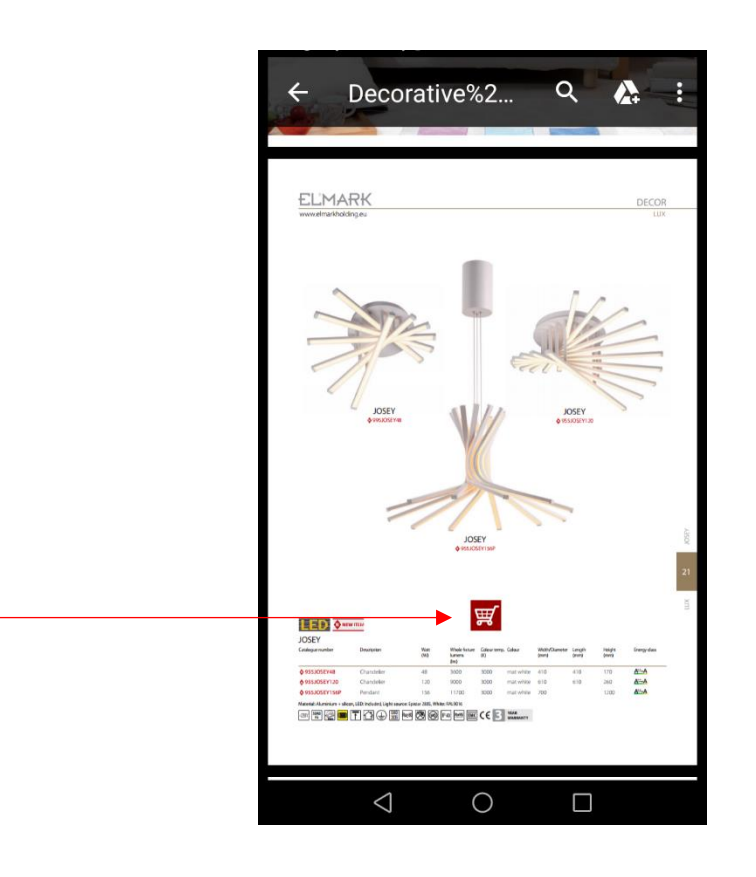

Cand dati click pe cos, se va vedea cardul primul produs din tabel. Toate celelalte produse sunt evidentiate ca produse similare.

Prin accesarea link-ului PDF, va conduce la platforma electronica ELMARK, cu ajutorul unui browser. Aplicatia mobila ELMARK nu functioneaza cu alte link-uri. Utilizatorul si parola vor fi solicitate pentru a fi introduse din nou.

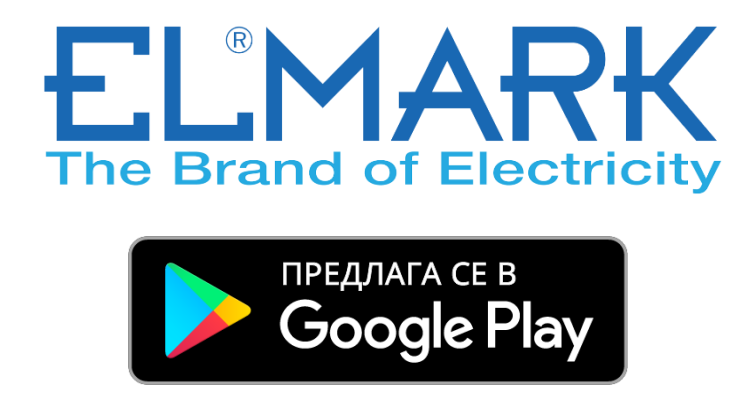

https://play.google.com/store/apps/details?id=eu.elmarkgroup